## **ONLINE COUNSELLING USER MANUAL**

- सर्वप्रथम शाला दर्पण होमपेज पर SHALA DARPAN POSTING MANAGEMENT SYSTEM (SDPMS) से स्टाफ कॉर्नर लॉगइन आईडी का उपयोग करते हुए लॉगइन करना है।
- Home Page Url: <u>https://rajshaladarpan.nic.in/SD2/SDPMS/Public/HomePage.aspx</u>

| S 1 HomePage.png                                                                                                    | ତ କୁ ବି <del>କ</del> ା ବି <del>କା</del>                                              | د <mark>≯ ⊡</mark> ∈ e, 100% <sup>–</sup> o ×                                   |
|----------------------------------------------------------------------------------------------------|--------------------------------------------------------------------------------------|---------------------------------------------------------------------------------|
| GOVT OF RAJASTHAN<br>School, EDUCATION DEPARTMENT<br>RAJASTHAN COUNCIL OF SCHOOL EDUCATION                                                                                                    | SD-PMS<br>ShalaDagaan Potting<br>Magament System                                     | Screen Reader 🔥 🛆 🐼 Shala                                                       |
| SD-PMS = Schedule = FAQ                                                                                                    |                                                                                      | Staff Login Portal Home                                                         |
| VERANKON NWS //<br>Sh. Ashok Gehlot<br>Hortbie Chief Minister<br>Government of Rajastana<br>Dr. Bulaki Das Kalla<br>Hortbie Education Cabinet Minister (Pri: & Soc<br>Edu, Sanskif Edu)<br>Government of Rajasthan<br>Hortbie Education State Minister (Pri: & Soc Edu)<br>Government of Rajasthan |                                                                                      | SHALADARPAN<br>POSTING<br>MANAGEMENT<br>SYSTEM                                  |
|                                                                                                    | ABOUT SD-PMS                                                                         |                                                                                 |
| This web system is designed specifically for all the staff members of S                                                                                                    | chool Education Department, in order to facilitate them with a platform where all th | e activities related to staffing can be completed in a hassle free environment. |
|                                                                                                    |                                                                                      | October 14, 2022                                                                |
| Sunny                                                                                                    | l D 🖬 D 😺 C 💩 🚘 📮 🧳 🦞                                                                | ∧ ⊚ G ENG ⊗ ⊄× ∞ 441 PM 0<br>IN ⊗ ⊄× ∞ 10/14/22 0                               |

| 2 LoginPage.png                                                                           | ゆう 首 ♡ …                                                                                                    | <b>∠<sup>7</sup> ⊡</b> ⊂ € 100% <sup>–</sup> <sup>6</sup> × |
|-------------------------------------------------------------------------------------------|----------------------------------------------------------------------------------------------------|-------------------------------------------------------------|
| GOVT OF RAJASTHAN<br>SCHOOL EDUCATION DEPARTMENT<br>RAJASTHAN COUNCIL OF SCHOOL EDUCATION | SD-PMS<br>Shald Dragen Positing<br>Management System                                                                  | Shala Darparten NIC                                         |
| <b>*</b>                                                                                  |                                                                                                    |                                                             |
|                                                                                           | Staff Leads                                                                                                    |                                                             |
|                                                                                           | Welcome !                                                                                                    |                                                             |
|                                                                                           | error Message                                                                                                    |                                                             |
|                                                                                           | This Field Is Required                                                                                                |                                                             |
|                                                                                           |                                                                                                    |                                                             |
|                                                                                           | This Freid IS Required Clastra Clanter Cas Sentre                                                                     |                                                             |
|                                                                                           | This Field is Required                                                                                                |                                                             |
|                                                                                           | Login                                                                                                    |                                                             |
|                                                                                           |                                                                                                    |                                                             |
|                                                                                           |                                                                                                    |                                                             |
|                                                                                           |                                                                                                    |                                                             |
| NIC lititing to Copyright                                                                 | t ShalaDarpan Posting Management System. All Rights Reserved, Portal is designed, developed and maintaining by Nation | al Informatics Centre, Rajasthan, NIC                       |
| Sunny                                                                                     | 📱 🖉 😜 🖬 🕲 🕲 🕲 🖬 🖓                                                                                                    | ∧ 🌀 🎜 <sup>ENG</sup> 🗇 🔍 🚺 439 PM 🚺 10/14/22 🚺              |

| Stannonepig                              |                                                                                               | Ľ.                                                             |        |
|------------------------------------------|-----------------------------------------------------------------------------------------------|----------------------------------------------------------------|--------|
| ShalaDarpan Posting<br>Management System |                                                                                               |                                                                | 2      |
| 🕂 Choice Available Choice Filling        |                                                                                               |                                                                | Logout |
| Staff Home                               |                                                                                               |                                                                |        |
|                                          |                                                                                               |                                                                |        |
|                                          |                                                                                               |                                                                |        |
|                                          |                                                                                               |                                                                |        |
|                                          |                                                                                               |                                                                |        |
|                                          |                                                                                               |                                                                |        |
|                                          |                                                                                               |                                                                |        |
|                                          |                                                                                               |                                                                |        |
|                                          |                                                                                               |                                                                |        |
|                                          |                                                                                               |                                                                |        |
|                                          |                                                                                               |                                                                |        |
|                                          |                                                                                               |                                                                |        |
|                                          |                                                                                               |                                                                |        |
|                                          |                                                                                               |                                                                |        |
| Nel C Internation                        | rinkt ShalaDarnan Dorting Management Surteen All Dighte Decement Dortal is designed developer | d and maintaining by National Informatics Centre Raiasthan MIC |        |

 ऑनलाइन काउंसलिंग मॉड्यूल के प्रथम पेज में स्कूल चॉइसेज का ऑप्शन आएगा। इसमें विद्यालय का चयन किया जाना है। जिले का चयन करने पर जिले में उपलब्ध विद्यालयों की रिक्तियां बाई तरफ दिखाई देंगी।

| Name Block Name ARA ARTHUNA ARA ARTHUNA ARA ARTHUNA                                      | Staff Id :<br>Selected School Name                                                                                                    | . Employee ID :                                                                                                    |                                                                                                    |                                                                                                    | At T                                                                                                    |
|------------------------------------------------------------------------------------------|----------------------------------------------------------------------------------------------------|----------------------------------------------------------------------------------------------------|----------------------------------------------------------------------------------------------------|----------------------------------------------------------------------------------------------------|----------------------------------------------------------------------------------------------------|
| Alexandre Filling  Available  Name  Block Name  ARA  ARTHUNA  ARA  ARTHUNA  ARA  ACTHUNA | Selected School Name                                                                                                    |                                                                                                    |                                                                                                    |                                                                                                    |                                                                                                    |
| Name Block Name<br>ARA ARTHUNA<br>ARA ARTHUNA<br>ARA ARTHUNA                             | Selected School Name                                                                                                    |                                                                                                    | _                                                                                                    |                                                                                                    |                                                                                                    |
| Name Block Name<br>ARA ARTHUNA<br>ARA ARTHUNA<br>ARA ARTHUNA                             | Selected School Name                                                                                                    |                                                                                                    |                                                                                                    | _                                                                                                    | <b>I</b>                                                                                                    |
| Name Block Name<br>ARA ARTHUNA<br>ARA ARTHUNA<br>ARA ARTHUNA                             | Selected School Name                                                                                                    |                                                                                                    |                                                                                                    |                                                                                                    | î                                                                                                    |
| ARA ARTHUNA<br>ARA ARTHUNA<br>ARA ARTHUNA                                                |                                                                                                    |                                                                                                    |                                                                                                    |                                                                                                    |                                                                                                    |
| ARA ARTHUNA                                                                              |                                                                                                    |                                                                                                    |                                                                                                    |                                                                                                    |                                                                                                    |
|                                                                                          |                                                                                                    |                                                                                                    |                                                                                                    |                                                                                                    |                                                                                                    |
|                                                                                          |                                                                                                    |                                                                                                    |                                                                                                    |                                                                                                    |                                                                                                    |
| ARA ARTHUNA                                                                              |                                                                                                    |                                                                                                    |                                                                                                    |                                                                                                    |                                                                                                    |
| ARA ARTHUNA                                                                              |                                                                                                    |                                                                                                    |                                                                                                    |                                                                                                    |                                                                                                    |
| ARA ARTHUNA                                                                              |                                                                                                    |                                                                                                    |                                                                                                    |                                                                                                    |                                                                                                    |
| ARA ARTHUNA                                                                              |                                                                                                    |                                                                                                    |                                                                                                    |                                                                                                    |                                                                                                    |
| RPUR ASPUR                                                                               |                                                                                                    |                                                                                                    |                                                                                                    |                                                                                                    |                                                                                                    |
| RPUR ASPUR                                                                               |                                                                                                    |                                                                                                    |                                                                                                    |                                                                                                    |                                                                                                    |
| RPUR ASPUR                                                                               |                                                                                                    |                                                                                                    |                                                                                                    |                                                                                                    |                                                                                                    |
| GARH ARNOD                                                                               |                                                                                                    |                                                                                                    |                                                                                                    |                                                                                                    |                                                                                                    |
| GARH ARNOD                                                                               |                                                                                                    |                                                                                                    |                                                                                                    |                                                                                                    |                                                                                                    |
|                                                                                          |                                                                                                    |                                                                                                    |                                                                                                    |                                                                                                    | *                                                                                                    |
|                                                                                          | ARA ARTHUNA<br>ARA ARTHUNA<br>ARA ARTHUNA<br>ARA ARTHUNA<br>ARA ARTHUNA<br>ARPUR ASPUR<br>ASPUR<br>ASPUR<br>ASPUR<br>ASPUR<br>ASPUR<br>ASPUR<br>ASPUR<br>ARNOD<br>ARNOD | ARA     ARTHUNAA       ARA     ARTHUNAA       ARA     ARTHUNAA       ARA     ARTHUNAA       ARA     ARTHUNAA       RPUR     ASPUR       RPUR     ASPUR       GARH     ARNOD       GARH     ARNOD | ARA     ARTHUNA       ARA     ARTHUNA       ARA     ARTHUNA       ARA     ARTHUNA       ARA     ARTHUNA       RPUR     ASPUR       RPUR     ASPUR       RPUR     ASPUR       GARH     ARNOD       GARH     ARNOD | ARA     ARTHUNA       ARA     ARTHUNA       ARA     ARTHUNA       ARA     ARTHUNA       ARA     ARTHUNA       ARA     ARTHUNA       ARA     ARTHUNA       RPUR     ASPUR       RPUR     ASPUR       SARH     ARNOD       SARH     ARNOD | ARA     ARTHUNA       ARA     ARTHUNA       ARA     ARTHUNA       ARA     ARTHUNA       ARA     ARTHUNA       ARA     ARTHUNA       ARA     ARTHUNA       ARA     ARTHUNA       RPUR     ASPUR       SARH     ARNOD       GARH     ARNOD |

• विभिन्न टैब का उपयोग करते हुए विद्यालयों का चयन किया जाना है। विद्यालय के आगे '+' का चयन कर विद्यालय का चयन किया जा सकता है। चयनित विद्यालय दाएं तरफ दिखाई देंगे। सभी उपलब्ध विद्यालय एक साथ 'SELECT ALL' का उपयोग कर चयनित किए जा सकते हैं या एक साथ पुनः रिमूव किए जा सकते हैं। विद्यालयों की क्रम संख्या में भी 'UP' व 'DOWN' मीनू का उपयोग करते हुए परिवर्तन किया जा सकता है। इसी प्रकार किसी विद्यालयों को सीधे ही 'MOVE TO' का उपयोग करते हुए वांछित स्थान पर प्रदर्शित किया जा सकता है। विभिन्न टैब का उपयोग कर विद्यालयों को 'UP', 'DOWN', 'ARRANGE' अथवा 'REMOVE' किया जा सकता है।

| 0 | 5 School Choice Fill.png                                      |                                                | ଡ ରେ <del>ଅ</del> େ …                     |                   | <mark>∠</mark> 7 🖽 ⊂ € 91%    | - 0 ×                      |
|---|---------------------------------------------------------------|------------------------------------------------|-------------------------------------------|-------------------|-------------------------------|----------------------------|
|   | Shala the Darpaneter                                          | -                                              |                                           |                   | SD-PMS<br>ShalaDarpan Posting | 1                          |
|   |                                                               |                                                |                                           |                   | A managamen system            |                            |
|   | School Choice Filling                                         |                                                |                                           |                   |                               |                            |
|   | Staff Details<br>Name                                         | Employee ID                                    | Post                                      | School / Office   |                               |                            |
|   | आपको प्रजान ने जानी ने कि ननिष्ठ नेनिज्यन के कार से अधिक      | ग गांख्या में Charges भों। चिने लिए गए जब के   | लाम आग भी गए मंदिरकार के काम में बलवा     | त भी कर राजने थे। |                               |                            |
|   | आपका संसाह दा जाता है कि इंग्लेन इंग्ल्टट्यूंट के क्रम म आधेक | म सत्यमा म ध्यावाव्यक्ष मरा लिख विद्य गए हूल क | क्षारा आप भर गए इंग्ल्टटयूट क क्रम म बदता | व मा कर संकात हु। |                               |                            |
|   | School Choices                                                | District Choices                               | X View Filled Choice(s)                   |                   |                               |                            |
|   | District Name Block                                           | Name                                           | HELP                                      |                   |                               |                            |
|   | AVAILABLE CHOICE : 8                                          |                                                | SELECT > SELECT ALL >>                    | FILLED CHOICE : 2 | -                             |                            |
|   | Add School Nam                                                | •                                              |                                           | Del No. No.       | School Name                   |                            |
|   | 0                                                             |                                                | UPA DOWN                                  |                   |                               |                            |
|   | •                                                             |                                                |                                           | • <sup>2</sup>    |                               |                            |
|   | 0                                                             |                                                | ARRANGE                                   |                   |                               |                            |
|   | •                                                             |                                                | Save                                      |                   |                               |                            |
|   | •                                                             |                                                |                                           |                   |                               |                            |
|   |                                                               |                                                |                                           |                   |                               |                            |
| • | IS'C<br>Sunny                                                 |                                                | e C 🛛 🖻 🖬                                 | 🧳 🦻 🖷 📓           | ^ @ 🧭 <sup>ENG</sup> IN       | 중 석× ☜ 5:54 PM<br>10/14/22 |

 ऑनलाइन काउंसलिंग मॉड्यूल के द्वितीय पेज में जिले के चयन का ऑप्शन उपलब्ध है। इसमें क्रम के आधार पर जिले का चयन किया जा सकता है। यदि आप जिले में किसी भी स्थान का ऑप्शन का चयन करना चाहते हैं तभी 'हां' का चयन कर जिले में कहीं भी ऑप्शन का उपयोग करें।

| Darpanonan                                                                                                    |                                                                                     |                                                                                  |                      | Į. | ShalaDarpan Posting<br>Management System |
|----------------------------------------------------------------------------------------------------|-------------------------------------------------------------------------------------|----------------------------------------------------------------------------------|----------------------|----|------------------------------------------|
| District Choice Filling                                                                                                   |                                                                                     |                                                                                  |                      |    |                                          |
| Staff Details<br>Name                                                                                                    | Employee ID                                                                         | Post                                                                             | School / Office      |    |                                          |
|                                                                                                    |                                                                                     |                                                                                  |                      |    |                                          |
| अपको सलाह दी जाती है कि इच्छित इंस्टिट्यूट के क्रम                                                                        | न में अधिकतम संख्या में Choices भरें। निचे दिए                                      | गए टूल के द्वारा आप भरे गए इंस्टिट्यूट के क्रम में बद                            | लाव भी कर सकते हैं । |    |                                          |
| आपको सताह दी जाती है कि इन्डित इंस्टिट्यूट के क्रम<br>School Choicas                                                      | न में अधिकतम संख्या में Choices भरें। निचे दिए<br>♥ District Choices                | गए टूल के द्वारा आप भरे गए इंस्टिट्यूट के क्रम में बद<br>X View Filled Choice(s) | ताव भी कर सकते हैं।  |    |                                          |
| आपको सताह दी जाती है कि इचिंत इंस्टिट्यूट के कम<br>School Choices<br>बया आप Anywhere District का ऑप्यन भरना<br>्ही-नहीं   | म में अधिकतम संख्या में Choices भरें। निवे दिए<br>💽 District Choices<br>बाहते हैं ? | गर टूल के द्वारा आप भरे गए इंस्टिट्यूट के क्रम में बद<br>Xiew Filed Choice(s)    | ताव भी कर सकते हैं।  |    |                                          |
| आपको सताह दी जाती है कि इन्छित इस्टिट्यूट के कम<br>School Choices<br>बया आप Anywhere District का ऑप्यान भरना<br>्हांानहीं | म में अधिकतम संख्या में Choices भरें। निवे दिए<br>⊘ District Choices<br>चाहते हैं ? | गए टूल के द्वारा आप भरे गए इंस्टिटपूट के क्रम में बद<br>X View Filled Choice(s)  | ताव भी कर सकते हैं।  |    |                                          |

 बाई तरफ चयन के लिए उपलब्ध समस्त जिले दिखाई देंगे। जिलों के आगे '+' का चयन कर जिले का चयन किया जा सकता है। चयनित जिला अथवा विद्यालय दाएं तरफ दिखाई देंगे। विभिन्न टैब का उपयोग कर चयनित जिलों को 'UP', 'DOWN', 'ARRANGE' अथवा 'REMOVE' किया जा सकता है।

| Консе         Employee ID         Post         School / Office           Name         Employee ID         Post         School / Office    Anno and a state & date & file afficient afficiency is an in a state & a state & a                                                                                                    | hala an               |                                      |                                                   |                 |                                        |             |            |              | SD-<br>ShalaDarp<br>Managem | PMS<br>an Posting<br>and System |
|----------------------------------------------------------------------------------------------------|-----------------------|--------------------------------------|---------------------------------------------------|-----------------|----------------------------------------|-------------|------------|--------------|-----------------------------|---------------------------------|
| Add         District Chance         Vew Field Chance()                                                                                                    |                       |                                      |                                                   |                 |                                        |             |            |              |                             |                                 |
| Control         Post         School / Office           Intere         Employee ID         Post         School / Office                                                                                                    | strict Ch             | oice Filling                         |                                                   |                 |                                        |             |            |              |                             |                                 |
| Add         Otabelet Biologie         Concest shill be big tore get a gat a van vie dreg git deget a gat a van vie dreg git deget a gat a van de ergen val a er van de i           Add         Otabelet Name         Concet Choice         Concet Choice         Concet Choi                                                                                                    | Staff Detai           | D                                    | Employee ID                                       | P               | ost                                    | School /    | Office     |              |                             |                                 |
| иний напад ба и абв ба и убила убилала и нал и больсов най Райор ин уди уди уди уди уди уди уди уди уди уди                                                                                                    |                       |                                      |                                                   |                 |                                        |             |            |              |                             |                                 |
| Strade Chances         Christel Chances         Kware Field Chance(s)           Add//         District Name         Integration of the strategy of the strategy of the st                                                                                 | आपको सलाह द           | री जाती है कि इच्छित इंस्टिटपुट के ब | क्रम में अधिकतम संख्या में Choices भरें। निचे दिए | गए टूल के द्वार | । आप भरे गए इंस्टिटपूट के क्रम में बदल | ाव भी कर सब | न्ते हैं।  |              |                             |                                 |
| Skłość Chaces         Diskrict Name           Add         Diskrict Name           Add         Diskrict Name           Add         Diskrict Name           BASKWARA (628)         BASKWARA (628)           BASKWARA (628)         BASKWARA (628)           BHAPATPUR (607)         Diskrict Name           BHAPATPUR (607)         BHAPATPUR (607)           BHAPATPUR (607)         BHAPATPUR (607)           BHAPATPUR (607)         BHAPATPUR (607)           BHAPATPUR (607)         BHAPATPUR (607)           BHAPATPUR (607)         BHAPATPUR (607)           BHAPATPUR (607)         BHAPATPUR (607)           CHITTAURGARH (629)         BHAPATPUR (603)           DHAULARDARH (629)         BHAPATPUR (606)           DHAULARDAR (1000)         BHAPATPUR (600)           DHAULARDAR (1000)         BHAPATPUR (1000)                                                                                                    |                       |                                      |                                                   |                 |                                        |             |            |              |                             |                                 |
| AXALLABLE CHOICE : 31         IEC           Add         Disblict Name           Add         AlWAR (000)           BARSWARA (028)         SELECT > SELECT ALLSS           BARSWARA (028)         LDP > DOWN           BHARATPUR (007)         DISBLE(1 ALLSS + DOWN           BHARATPUR (007)         LDP > DOWN           BHARATPUR (007)         LDP > DOWN           BHARATPUR (007)         LDP > DOWN           BHARATPUR (007)         LANDER (027)           CHITCANBOARH (029)         LANDER (027)           DHAULPUR (007)         DAUSA (011)           DHAULPUR (007)         DAUSA (024)                                                                                                    | <ul> <li>•</li> </ul> | School Choices                       | Oistrict Choices                                  |                 | X View Filled Choice(s)                |             |            |              |                             |                                 |
| Add         Disblict Name                                                                                                    |                       |                                      |                                                   |                 | HELP                                   |             |            |              |                             |                                 |
| LLED CHOICE :2         Distant Name           0         AUVAR (000)         0         0         0         0         0         0         0         0         0         0         0         0         0         0         0         0         0         0         0         0         0         0         0         0         0         0         0         0         0         0         0         0         0         0         0         0         0         0         0         0         0         0         0         0         0         0         0         0         0         0         0         0         0         0         0         0         0         0         0         0         0         0         0         0         0         0         0         0         0         0         0         0         0         0         0         0         0         0         0         0         0         0         0         0         0         0         0         0         0         0         0         0         0         0         0         0         0         0         0         0                                                                                                    | AMAILADEL             | CHOICE. OF                           | District Name                                     | 12              | _                                      |             |            |              |                             |                                 |
| Deli         Ch. No.         Priority No.         Delitric Name           ©         BANSWARA (028)         •         1         •         A.MER (021)           ©         BHARAN (033)         •         •         0         BANSWARA (037)           ©         BHARAN (037)         •         •         0         0         BANSWARA (024)           ©         BHARMAR (023)         •         •         •         2         •         BARMER (017)           ©         BHARMAR (023)         •         •         •         •         2         •         BARMER (017)           ©         BHARMAR (023)         •         •         •         •         •         •         •         •         •         •         •         •         •         •         •         •         •         •         •         •         •         •         •         •         •         •         •         •         •         •         •         •         •         •         •         •         •         •         •         •         •         •         •         •         •         •         •         •         •         •                                                                                                    | Add                   | ALWAR (806)                          | District Hame                                     |                 | SELECT > SELECT ALL >>                 | FILLED      | CHOICE : 2 |              |                             | _                               |
| C       BARAN (63)         C       BARAN (63)         D       BHANATIPUE (807)         D       BHANATAPUE (803)         D       BHANATAPUE (803)         C       CHITTAUBOAPUE (829)         C       CHITTAUBOAPUE (829)         D       DAUSA (811)         D       DAUSA (817)         D       DAUSA (801)                                                                                                    |                       | BANSWARA (828)                       |                                                   |                 |                                        | Del         | Ch. No.    | Priority No. | District Name               |                                 |
| BHARTPUR (807)         2         BARMER (817)           BHARTPUR (807)         Image: Control of the control of the control o                                                                        |                       | BADAN (824)                          |                                                   |                 |                                        | •           | 1          | $\square$    | AJMER (821)                 |                                 |
| O         BHLWARA (12/4)           O         BHLWARA (12/4)           O         BHLWARA (12/4)           O         BHLWARA (12/2)           O         CHITTAURCARY (12/2)           O         CHITTAURCARY (12/2)           O         CHITTAURCARY (12/2)           O         CHITTAURCARY (12/2)           O         CHITTAURCARY (12/2)           O         DAUASA (10/1)           O         DAUASA (10/2)                                                                                                    | -                     | BHADATDUD (807)                      |                                                   |                 | UNIT COMM                              | •           | 2          | $\bigcirc$   | BARMER (817)                |                                 |
| ARCARCER (003)     ARCARCER (003)     ARCARCER |                       | BHILWARA (824)                       |                                                   |                 |                                        |             |            |              |                             |                                 |
| BUNDI (823)         Mm           CHITTAURARH (829)         Mm           CHURU (804)         CHURU (804)           DAUSA (811)         CHURU (806)           DHURU FUR (806)         CHURU FUR (806)                                                                                                    |                       | BIKANER (803)                        |                                                   |                 | ARRANGE                                |             |            |              |                             |                                 |
| CHITAURARH (829)     CHURU (804)     CHURU (804)     DAUSA (811)     DHALFUR (806)     DHALFUR (806)                                                                                                    |                       | BUNDI (823)                          |                                                   |                 | Save                                   |             |            |              |                             |                                 |
| CHURU (00)     DAUSA (01)     DAUSA (00)     DAUSA (00)                                                                                                    |                       | CHITTALIRGARH (820)                  | 0                                                 |                 |                                        |             |            |              |                             |                                 |
| DAUSA (81)     DHALFUR (80)     DHALFUR (80)                                                                                                    |                       | CHURLI (804)                         |                                                   |                 |                                        |             |            |              |                             |                                 |
| ODAGU (117     ODAGU (117      ODAGU (117     ODAGU (117     ))     ))    ))   ))   )))   ))))))           |                       | DAUSA (811)                          |                                                   |                 |                                        |             |            |              |                             |                                 |
|                                                                                                    |                       | DHALL DUD (80%)                      |                                                   |                 |                                        |             |            |              |                             |                                 |
|                                                                                                    |                       | DIANGLPOR (808)                      |                                                   |                 |                                        |             |            |              |                             |                                 |

 चयनित विद्यालय तथा जिले 'View Filled Choices' ऑप्शन में दिखाई देंगे।
 प्रत्येक स्थिति में अंतिम ऑप्शन 'Anywhere in Rajasthan' होगा। लॉक चॉइसेज ऑप्शन का उपयोग कर चयनित विद्यालयों व जिलों का ऑप्शन को लॉक किया जाएगा। लॉक करने के पश्चात किसी भी प्रकार का परिवर्तन संभव नहीं होगा।

| 9 | 8 View and Lock Fi          | lled Choices.png   |                     |                    | ତ ହ<br>ପ      | ♡               |   | 20 | ୍ ବ୍ 100%              | -                             | 5 ×                 |
|---|-----------------------------|--------------------|---------------------|--------------------|---------------|-----------------|---|----|------------------------|-------------------------------|---------------------|
|   | Shala P<br>Darpanar         |                    |                     | A.                 |               | Y               |   |    | ShalaDarpa<br>Manageme | PMS<br>n Posting<br>nt System |                     |
|   | View, Lo<br>Staff D<br>Name | ock & Print Filled | Choices<br>Employee | ID                 | Post          | School / Office |   |    |                        |                               |                     |
|   |                             | School Choices     | V District          | Choices            | Xiew Filled C | Choice(s)       |   |    |                        |                               |                     |
|   |                             |                    | PL-14               |                    |               |                 |   |    | Lock Cho               | <b>CES</b>                    |                     |
|   | 51.No<br>1                  | PRATAPGARH         | ARNOD               | Selected School N  | ame           |                 |   |    | Choice No              |                               |                     |
|   | 2                           | PRATAPGARH         | ARNOD               |                    |               |                 |   |    | 2                      |                               |                     |
|   | 3                           | AJMER              |                     | Any Where in AJME  | R             |                 |   |    | 9001                   |                               |                     |
|   | 4                           | BARMER             |                     | Any Where in BARM  | MER           |                 |   |    | 9002                   |                               |                     |
|   | 5                           |                    |                     | Any Where in Rajas | than          |                 |   |    | 9999                   |                               |                     |
|   |                             |                    |                     |                    |               |                 |   |    |                        |                               |                     |
|   |                             |                    |                     |                    |               |                 |   |    |                        |                               |                     |
|   | 35°C<br>Sunny               |                    |                     |                    | s 🗴 🕫         | 🖻 📮 🧳 🦫 🖷       | 2 |    | ^ @ 🔂 ENG<br>IN        | ବ୍ଟ ଏ× Đ                      | 5:18 PM<br>10/14/22 |

Note: यदि पदोन्नत कार्मिक के द्वारा ऑनलाइन काउंसलिंग की प्रक्रिया में भाग नहीं लिया गया अथवा काउंसलिंग प्रक्रिया में भाग लेने के उपरांत ऑप्शन को लॉक नहीं किया, तब नियत तिथि पश्चात ऑटो लॉक कर दिया जाएगा। तब इन स्थितियों में SDPMS के द्वारा 'ANYWHERE IN RAJASTHAN' का उपयोग कर शेष रिक्तियों में से कोई विद्यालय आवंटित कर दिया जाएगा। इसी प्रकार यदि चयनित विद्यालयों में से कोई भी विद्यालय वरीयता से आवंटित नहीं हुआ, तब इन स्थितियों में SDPMS के द्वारा 'ANYWHERE IN RAJASTHAN' का उपयोग कर शेष रिक्तियों में SDPMS के द्वारा 'ANYWHERE IN RAJASTHAN' का उपयोग कर शेष रिक्तियों में कोई विद्यालय आवंटित कर दिया जाएगा।